## Keeping track of your customer's journey.

A Step By Step Guide to Renewing your Customer's Membership.

## How to look up expired memberships.

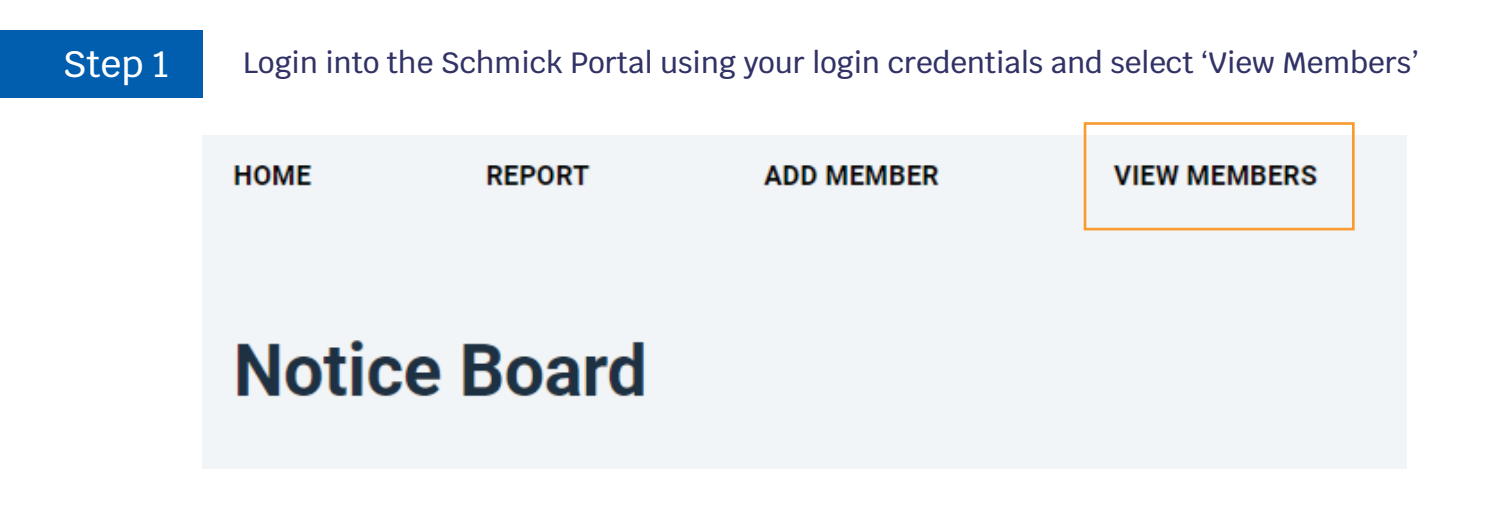

Step 2

To view the memberships all expired memberships you have entered, mark the box next to 'Expired'

| Q, 8                            | search                         |         |                                                         |                                | ]                |         |          |                     |               |             |       |          |                    |                  |         |
|---------------------------------|--------------------------------|---------|---------------------------------------------------------|--------------------------------|------------------|---------|----------|---------------------|---------------|-------------|-------|----------|--------------------|------------------|---------|
| ○ All ○ Active ○ Pending ® Expi |                                |         |                                                         | Expired                        | 🛛 My M           | Schmick |          |                     | ▼ All Dealers |             |       | •        |                    |                  |         |
| # 🔻                             | Dealer                         | Status  | Membership                                              | Name                           | Make             | Model   | Registra | Term<br>of<br>Cover | Start Date    | Expiry Date | State | Postcode | Membership<br>Cost | Member<br>Agreem | Order 🔻 |
| 659677                          | Mercede<br>Benz<br>Castle Hill | Expired | Platinum<br>Membership<br>Fee (1 Year)<br>inc Alloy     | <u>Sanjib</u><br><u>Biswas</u> | Mercedes<br>Benz | GLE300  | EKG96X   | 1                   | 09/10/2020    | 09/10/2021  | NSW   | 2768     | 155.00             |                  |         |
| 653845                          | Mercede<br>Benz<br>Castle Hill | Expired | Platinum<br>Membership<br>Fee (2<br>Years) inc<br>Alloy | <u>Archana</u><br><u>Raju</u>  | Mercedes<br>Benz | C200    | EJI75Z   | 2                   | 09/09/2020    | 09/09/2022  | NSW   | 2147     | 250.00             |                  | 1       |

## Step 3

To view all expired memberships listed under your selected dealer including memberships raised by other consultants, unmark the 'My Members' box

| Q      | search                                                                 |         |                                                         | Г                                               |                  |                 | -        |                     |            |             |              |          |                    |                  |         |
|--------|------------------------------------------------------------------------|---------|---------------------------------------------------------|-------------------------------------------------|------------------|-----------------|----------|---------------------|------------|-------------|--------------|----------|--------------------|------------------|---------|
| O AI   | $^{\circ}$ All $^{\circ}$ Active $^{\circ}$ Pending $^{\odot}$ Expired |         |                                                         |                                                 |                  | My Members Schm |          |                     | nick 🔹 🖌   |             | ll Dealers 🔹 |          |                    |                  |         |
| # •    | Dealer                                                                 | Status  | Membership                                              | Name                                            | Make             | Model           | Registra | Term<br>of<br>Cover | Start Date | Expiry Date | State        | Postcode | Membership<br>Cost | Member<br>Agreem | Order 🔻 |
| 652084 | Mercede<br>Benz<br>Castle Hill                                         | Expired | Platinum<br>Membership<br>Fee (2<br>Years) inc<br>Alloy | <u>Boris</u><br><u>Tchadov</u>                  | Mercedes<br>Benz | GLC 300         | ANA29N   | 2                   | 31/08/2020 | 31/08/2022  | NSW          | 2753     | 250.00             |                  | 1       |
| 651390 | Mercede<br>Benz<br>Castle Hill                                         | Expired | Platinum<br>Membership<br>Fee (1 Year)<br>inc Alloy     | <u>Stuart</u><br><u>Andrew</u><br><u>Cooper</u> | Mercedes<br>Benz | GLA200          | EJT63H   | 1                   | 26/08/2020 | 26/08/2021  | NSW          | 2159     | 155.00             |                  |         |

**Step 4** You will then be provided with a list of all expired memberships, along with the date of when all these memberships have expired.

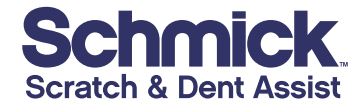

schmickclub.com